Desbloquear e atualizar o sistema de segurança CUCO

| Existe um problema com o<br>Contacte o seu vendedor<br>Suporte INSYS: +351                                                                                                    | eada!<br>o seu processo.<br>para obter mais informacoes                                                                                                    |
|----------------------------------------------------------------------------------------------------|----------------------------------------------------------------------------------------------------|
| <ol> <li>Machine Serial Number</li> <li>Certified Time</li> <li>Usage Counter</li> </ol>                                                                                                    | er : 1<br>:<br>:                                                                                                    |
| Enter Unblocking Code:                                                                                                    |                                                                                                    |
| Quando o portátil apresentar esta                                                                                                    | a imagem deverá efetuar os seguintes passos:                                                                                                    |
| 1- Em outro Computador, Tal<br>www.inforlandia.com/sur                                                                                                    | blet ou Smartphone aceda a este site:<br>porte-cuco                                                                                                    |
| 2- Nesse site preencher com                                                                                                    | os dados do computador:                                                                                                    |
|                                                                                                    |                                                                                                    |
|                                                                                                    |                                                                                                    |
| Desbloqueio CUCo                                                                                                    |                                                                                                    |
| Desbloqueio CUCo      Este utilitário destina-se ao desbloqueio de com                                                                                                    | nputadores abrangidos pelo sistema de segurança CUCo. Esta ação só é poss                                                                                                    |
| Desbloqueio CUCo      Este utilitário destina-se ao desbloqueio de com      de Série do equipamento: (É o Nº de Série que                                                                                                    | nputadores abrangidos pelo sistema de segurança CUCo. Esta ação só é poss<br>e está na etiqueta Este número encontra-se na parte inferior do                                                                                                    |
| Desbloqueio CUCo      Este utilitário destina-se ao desbloqueio de com      de Série do equipamento: (É o Nº de Série que                                                                                                    | nputadores abrangidos pelo sistema de segurança CUCo. Esta ação só é poss<br>e está na etiqueta<br>Este número encontra-se na parte inferior do<br>equipamento. Caso não exista deixe este campo                                                                                                    |
| Desbloqueio CUCo      Este utilitário destina-se ao desbloqueio de com      de Série do equipamento: (É o Nº de Série que      lº de Licença Cuco (32 digitos) em alternativa ao                                                                                                    | nputadores abrangidos pelo sistema de segurança CUCo. Esta ação só é poss<br>e está na etiqueta<br>Este número encontra-se na parte inferior do<br>equipamento. Caso não exista deixe este campo<br>em branco e preencha o seguinte<br>o Nº de Série                                                                                                    |
| Desbloqueio CUCo Este utilitário destina-se ao desbloqueio de com Iº de Série do equipamento: (É o Nº de Série que Iº de Licença Cuco (32 digitos) em alternativa ao 20de aparecer como "Machine Serial Number" ou "Security IE                                                                                                    | nputadores abrangidos pelo sistema de segurança CUCo. Esta ação só é poss<br>e está na etiqueta<br>Este número encontra-se na parte inferior do<br>equipamento. Caso não exista deixe este campo<br>em branco e preencha o seguinte<br>D" no ecrã de bloqueio<br>Importante: Só preencha este campo se não preenche                                                                                                    |
| Desbloqueio CUCo      Este utilitário destina-se ao desbloqueio de com      or de Série do equipamento: (É o Nº de Série que      or de Licença Cuco (32 digitos) em alternativa ad      Pode aparecer como "Machine Serial Number" ou "Security ID                                                                                                    | nputadores abrangidos pelo sistema de segurança CUCo. Esta ação só é poss<br>e está na etiqueta<br>Este número encontra-se na parte inferior do<br>equipamento. Caso não exista deixe este campo<br>em branco e preencha o seguinte<br>D <sup>°</sup> no ecrã de bloqueio<br>Importante: Só preencha este campo se não preenche<br>anterior. O código a colocar corresponde ao 1. Do ecr                                                                                                    |
| Desbloqueio CUCo      Este utilitário destina-se ao desbloqueio de com      de Série do equipamento: (É o Nº de Série que      de Licença Cuco (32 digitos) em alternativa ao Pode aparecer como "Machine Serial Number" ou "Security ID      T: (certified time)                                                                                                    | nputadores abrangidos pelo sistema de segurança CUCo. Esta ação só é poss<br>e está na etiqueta<br>Este número encontra-se na parte inferior do<br>equipamento. Caso não exista deixe este campo<br>em branco e preencha o seguinte<br>D" no ecrã de bloqueio<br>Importante: Só preencha este campo se não preenche<br>anterior. O código a colocar corresponde ao 1. Do ecr<br>azul do bloqueio.                                                                                                    |
| Desbloqueio CUCo Este utilitário destina-se ao desbloqueio de com      de Série do equipamento: (É o Nº de Série que      de Licença Cuco (32 digitos) em alternativa ao 2 ode aparecer como "Machine Serial Number" ou "Security ID      T: (certified time)      O                                                                                                    | nputadores abrangidos pelo sistema de segurança CUCo. Esta ação só é poss<br>e está na etiqueta<br>Este número encontra-se na parte inferior do<br>equipamento. Caso não exista deixe este campo<br>em branco e preencha o seguinte<br>D <sup>°</sup> no ecrã de bloqueio<br>Importante: Só preencha este campo se não preenche<br>anterior. O código a colocar corresponde ao 1. Do ecr<br>azul do bloqueio.                                                                                                    |
| Desbloqueio CUCo Este utilitário destina-se ao desbloqueio de com dº de Série do equipamento: (É o Nº de Série que lº de Licença Cuco (32 digitos) em alternativa ao ode aparecer como "Machine Serial Number" ou "Security ID T: (certified time) C: (usage counter) (pode ignorar zeros à esquere                                                                                 | nputadores abrangidos pelo sistema de segurança CUCo. Esta ação só é poss<br>e está na etiqueta<br>Este número encontra-se na parte inferior do<br>equipamento. Caso não exista deixe este campo<br>em branco e preencha o seguinte<br>D" no ecrã de bloqueio<br>D" no ecrã de bloqueio<br>Importante: Só preencha este campo se não preenche<br>anterior. O código a colocar corresponde ao 1. Do ecr<br>azul do bloqueio.                                                                                                    |
| Desbloqueio CUCo Este utilitário destina-se ao desbloqueio de com dº de Série do equipamento: (É o Nº de Série que dº de Licença Cuco (32 digitos) em alternativa ad ode aparecer como "Machine Serial Number" ou "Security ID T: (certified time) C IC: (usage counter) (pode ignorar zeros à esquer                                                                               | nputadores abrangidos pelo sistema de segurança CUCo. Esta ação só é poss<br>e está na etiqueta<br>equipamento. Caso não exista deixe este campo<br>em branco e preencha o seguinte<br>D" no ecră de bloqueio<br>D" no ecră de bloqueio<br>Importante: Só preencha este campo se não preenche<br>anterior. O código a colocar corresponde ao 1. Do ecr<br>azul do bloqueio.                                                                                                    |
| Desbloqueio CUCo Este utilitário destina-se ao desbloqueio de com dº de Série do equipamento: (É o Nº de Série que dº de Licença Cuco (32 digitos) em alternativa ad Pode aparecer como "Machine Serial Number" ou "Security IC  CT: (certified time) CI: (usage counter) (pode ignorar zeros à esquer CI: (usage counter) (pode ignorar zeros à esquer CI: (verificação anti-bots) | nputadores abrangidos pelo sistema de segurança CUCo. Esta ação só é poss<br>e está na etiqueta<br>Este número encontra-se na parte inferior do<br>equipamento. Caso não exista deixe este campo<br>em branco e preencha o seguinte<br>o Nº de Série<br>D <sup>n</sup> no ecrã de bloqueio<br>Importante: Só preencha este campo se não preenche<br>anterior. O código a colocar corresponde ao 1. Do ecr<br>azul do bloqueio.<br>rda)<br>Escreva o resultado da conta como verificação<br>anti-boots e de seguida selecione mostrar |

- 3- Coloque o código obtido no portátil bloqueado em "Enter Unblocking code:"
- 4- Se o todos os dados estiverem corretos ao carregar na tecla "enter" o computador irá arrancar.
- 5- Não desligue o portátil até fazer a atualização do sistema CUCO.

## COMO FAZER A ATUALIZAÇÂO DO SISTEMA CUCO:

1- No portátil que estava bloqueado aceda à página web: Updates CUCo

| Utilitário de Update         Clique no botão "Descarregar" para fazer o download do utilitário de actualização         Descarregar         A seguir execute o ficheiro para instalar a actualização         Instruções de update         Para consultar o aviso de segurança e instruções de update         Abrir |                   |  |       |     |  |  |
|----------------------------------------------------------------------------------------------------|-------------------|--|-------|-----|--|--|
|                                                                                                    |                   |  |       |     |  |  |
|                                                                                                    | Descarregamentos  |  | ··· } | & X |  |  |
|                                                                                                    | S 20240913162.bat |  | 0     | 觉   |  |  |

- 3- Selecione abrir ficheiro para executar
- 4- Ao finalizar a atualização já poderá encerrar o portátil.

Nota importante: Caso não realize o update ao reiniciar o portátil, ele ficará novamente bloqueado.